## Reserving a Room in Outlook 2011 for a PC

Step 1: Open Outlook and go to the Calendar you want to reserve.

Step 2: Click New Meeting and then New Meeting again.

| File     Home     Send / Receive     Folder     View     Adobe PDF       Image: Send / Receive     Image: Send / Receive     Image: Send / Receive     Image: Send / Receive     Image: Send / Receive       Image: Send / Receive     Image: Send / Receive     Image: Send / Receive     Image: Send / Receive     Image: Send / Receive       Image: Send / Receive     Image: Send / Receive     Image: Send / Receive     Image: Send / Receive     Image: Send / Receive                                                                                                    | ∞ 🕜 |  |  |  |  |  |  |  |  |
|----------------------------------------------------------------------------------------------------|-----|--|--|--|--|--|--|--|--|
| Find a Contact -                                                                                                    |     |  |  |  |  |  |  |  |  |
| New<br>Appointment     New<br>Meeting     New Online<br>Meeting     Today Next 7<br>Days     Day<br>Days     Work<br>Week     Open<br>Schedule View<br>Arrange     Open<br>Calendar     Calendar       New Meeting     ng     Go To     Go To     Arrange     Manage Calendars     Share     Find                                                                                                    |     |  |  |  |  |  |  |  |  |
| ♦ De New Meeting with All<br>Su Mo Tu We In Fr Sa December 2012 Search @ MSE MAE 126 - Calendar (Ctrl P                                                                                                    |     |  |  |  |  |  |  |  |  |
| 25 26 27 28 29 30 1 Sun Mon Tue Wed Thu Fri Sat                                                                                                    |     |  |  |  |  |  |  |  |  |
| 9     10     11     12     13     14     15       16     17     18     19     20     21     22       23     24     25     26     72     28     29     30     Dec 1       30     31     1     2     3     4     5     5     11                                                                                                    |     |  |  |  |  |  |  |  |  |
| >     My Calendars       >     Shared Calendars       Other Calendars                                                                                                    |     |  |  |  |  |  |  |  |  |
| 4 🔲 Rooms 9 10 11 12 13 14 15                                                                                                    |     |  |  |  |  |  |  |  |  |
| Image: Constraint of the second second sec |     |  |  |  |  |  |  |  |  |

Step 3: The Meeting Dialog box will open. If the times are correct, click **Send**.

| 🏥   🔒                      | 17 (* 4 *                   | <del>-</del>                     |                                | Untitled - Meeti     | ng                                            |                                                                                                    |                                           |                   |
|----------------------------|-----------------------------|----------------------------------|--------------------------------|----------------------|-----------------------------------------------|----------------------------------------------------------------------------------------------------|-------------------------------------------|-------------------|
| File                       | Meeting                     | Insert Form                      | nat Text R                     | eview                |                                               |                                                                                                    |                                           | ۵ 🕜               |
| Delete<br>Actio            | App<br>App<br>Sch           | eduling Assistant                | Online<br>Meeting<br>Online Me | Cancel<br>Invitation | Busy                                          | C Recurrence C Recurrence C Re | ₹<br>Tags                                 | R<br>Zoom<br>Zoom |
| <ol> <li>Invita</li> </ol> | ations have not             | been sent for this               | meeting.                       |                      |                                               | Room Finder                                                                                                    |                                           | <b>▼</b> ×        |
| Send                       | To<br>Subject:<br>Location: | @ MSE MAE 126                    |                                |                      | • Rooms                                       | <ul> <li>Decembe</li> <li>Su Mo Tu We</li> <li>25 26 27 28</li> <li>2 3 4 5</li> <li>9 10 11 12</li> </ul>                                                                                                    | r, 2012<br>Th Fr<br>29 30<br>6 7<br>13 14 | Sa<br>1 =<br>8    |
|                            | Start time:<br>End time:    | Tue 12/11/2012<br>Tue 12/11/2012 | <b>•</b>                       | 9:00 AM<br>9:30 AM   | <ul> <li>▼ All day even</li> <li>▼</li> </ul> | t 16 17 18 19<br>23 24 25 26<br>30 31 1 2                                                                                                    | 20     21       27     28       3     4   | 22<br>29<br>5     |
|                            |                             |                                  |                                |                      |                                               | Good F<br>Show a room list<br>Custom<br>Choose an availa<br>None<br>@ MSE MAE 126                                                                                                    | Fair                                      | Poor<br>•         |
| 0                          | See more abou               | t: Wright,Tom.                   |                                |                      | 2 ^                                           |                                                                                                    |                                           | -                 |

Step 4: You will receive an e-mail confirmation of your Room Request.

| 0 📑 🤊 🖃                   |                                      |            |           |                                                                                 |                          | Inbox -               | tom@mse.ufl                                         | .edu - Microsoft Out                   | look       |            |            |             |        |          |           |
|---------------------------|--------------------------------------|------------|-----------|---------------------------------------------------------------------------------|--------------------------|-----------------------|-----------------------------------------------------|----------------------------------------|------------|------------|------------|-------------|--------|----------|-----------|
| File Hor                  | ne Send / Re                         | eceive     | Folder    | Viev                                                                            | v Adobe PDF              |                       |                                                     |                                        |            |            |            |             |        |          |           |
| New New<br>E-mail Items * | ि Ignore<br>™ Clean Up ▼<br>& Junk ▼ | Delet      | Reply     | Reply<br>All                                                                    | Forward 🎠 More 🕶         | ि St<br>ि Te<br>ि R   | udent E-mail L<br>am E-mail<br>eply & Delete        | … 🚘 To Manager<br>✔ Done<br>Create New | *          | Move       | Rules O    | neNote      | Unread | d/ Categ | orize Fol |
| New                       | Delete                               |            |           | R                                                                               | espond                   |                       | Qui                                                 | ck Steps                               | - Fa       |            | Move       |             |        | Tag      | JS        |
| Favorites                 |                                      | <b>`</b> [ |           |                                                                                 |                          | Search Inbox (Ctrl+E) |                                                     |                                        |            |            |            |             |        | ٩        |           |
| Unread Mail               |                                      |            | ୟ ! ⊅ C   | <b>¾!☆ □ ◎ From</b>                                                             |                          |                       | Subject                                             |                                        |            | Received   |            |             | Size   | 17 -     |           |
| 🔁 Sent Ite                | ms                                   |            | ▲ Date: 1 | oday                                                                            |                          |                       |                                                     |                                        |            |            |            |             |        |          |           |
| ▲ tom@mse.ufl.edu         |                                      |            |           | 1 @ M                                                                           | ISE MAE 126              |                       | Accepted: Wr                                        | ight.Tom test                          |            |            | Fri 11/30/ | /2012 10:48 | AM     | 12 KB    | P         |
|                           |                                      |            | Ĩ         | @ MSE MAE 126                                                                   |                          |                       | Tentative: test                                     |                                        |            | Fri 11/30/ | 2012 10:47 | AM          | 9 КВ   | 8        |           |
| Inbox (1)                 |                                      |            | ! 🗲       | l 📄 University of Florida Request                                               |                          |                       | t System INC00000082593 was modified; please review |                                        |            | Fri 11/30/ | 2012 10:34 | AM          | 8 KB   | P        |           |
|                           |                                      |            | !         | University of Florida Request System INC00000082593 was modified; please review |                          |                       |                                                     |                                        | Fri 11/30/ | 2012 10:34 | AM         | 8 KB        | 8      |          |           |
| Sent Ite                  | ms                                   |            | •         | Univ                                                                            | ersity of Florida Reques | t System              | INC00000082                                         | 2593 was modified ple                  | ase revi   | ew         | Fri 11/30/ | 2012 10:34  | AM     | 8 KB     | $\nabla$  |

Step 5: Once your Room Request is approved you will receive a second e-mail accepting your request.

| 0 📑 🤊 🗟                                                                     |                                                             |                                   | Inbox - tom@mse.ufl.edu - Microsoft Outlook                                                                                                    |                     |                     |                |
|-----------------------------------------------------------------------------|-------------------------------------------------------------|-----------------------------------|----------------------------------------------------------------------------------------------------|---------------------|---------------------|----------------|
| File Hor                                                                    | me Send / Receive                                           | Folder View Adobe PDF             |                                                                                                    |                     |                     |                |
| New New<br>E-mail Items •                                                   | ignore<br>ignore<br>ignore<br>ignore<br>Clean Up →<br>Delet | te Reply Reply Forward to More -  | Image: Student E-mail L       Image: Student E-mail L       Image: Student E-mail L       Image: Student E-mail L         Image: Student E-mail       Image: Student E-mail L       Image: Student E-mail L       Image: Student E-mail L         Image: Student E-mail       Image: Student E-mail L       Image: Student E-mail L       Image: Student E-mail L         Image: Student E-mail       Image: Student E-mail L       Image: Student E-mail L       Image: Student E-mail L         Image: Student E-mail       Image: Student E-mail L       Image: Student E-mail L       Image: Student E-mail L         Image: Student E-mail       Image: Student E-mail L       Image: Student E-mail L       Image: Student E-mail L         Image: Student E-mail       Image: Student E-mail L       Image: Student E-mail L       Image: Student E-mail L         Image: Student E-mail       Image: Student E-mail L       Image: Student E-mail L       Image: Student E-mail L         Image: Student E-mail       Image: Student E-mail L       Image: Student E-mail L       Image: Student E-mail L         Image: Student E-mail       Image: Student E-mail L       Image: Student E-mail L       Image: Student E-mail L         Image: Student E-mail       Image: Student E-mail L       Image: Student E-mail L       Image: StudentE-mail L         Image: | Move Rules OneNote  | Unread/ Cat<br>Read | tegorize Follo |
| New                                                                         | Delete                                                      | Respond                           | Quick Steps 🕞                                                                                                    | Move                | 1                   | Tags           |
| Favorites     Favorites     Inbox (1)     Unread Mail                       |                                                             |                                   | Search Inbox (Ctrl                                                                                                    | I+E)                |                     | P              |
|                                                                             |                                                             | ୟ ! ☆  D  0  From                 | Subject                                                                                                    | Received            | Size                | 17 🔺           |
| 🔁 Sent Ite                                                                  | ms                                                          | Date: Today                       |                                                                                                    |                     |                     |                |
| <ul> <li>✓ tom@mse.ufl.edu</li> <li>Inbox (1)</li> <li>Infts [1]</li> </ul> |                                                             | 🧭 @ MSE MAE 126                   | Accepted: Wright,Tom test                                                                                                    | Fri 11/30/2012 10:4 | 48 AM 12 KB         |                |
|                                                                             |                                                             | @ MSE MAE 126                     | rentative: test                                                                                                    | Fri 11/30/2012 10:4 | 7 AM 9 KB           | 8              |
|                                                                             |                                                             | 🕴 🚖 University of Florida Request | System INC00000082593 was modified; please review                                                                                                    | Fri 11/30/2012 10:3 | 4 AM 8 KB           | 8              |
|                                                                             |                                                             | 📍 📄 University of Florida Request | System INC00000082593 was modified; please review                                                                                                    | Fri 11/30/2012 10:3 | 4 AM 8 KB           | Ÿ              |